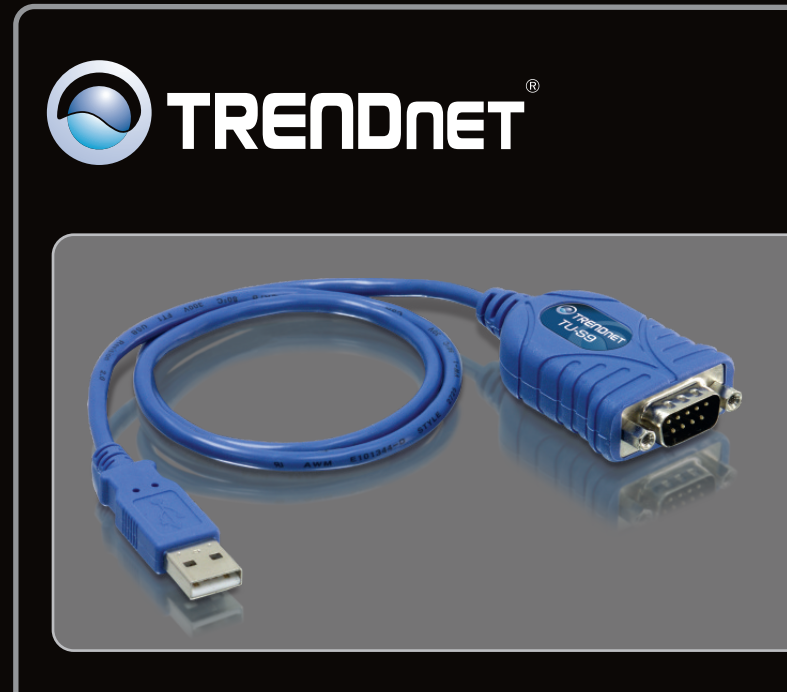

# Anleitung zur Schnellinstallation

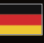

TU-S9

V1

## Table of Contents

| Deutsch               | 1 |
|-----------------------|---|
| 1. Bevor Sie anfangen | 1 |
| 2. Installation       | 2 |

|                 | <br> |   |
|-----------------|------|---|
| Troubleshooting |      | 7 |
|                 | <br> |   |

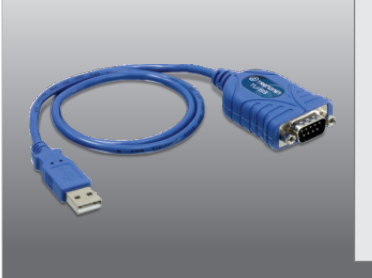

## Packungsinhalt

- TU-S9
- Treiber CD-ROM
- Mehrsprachige Installationsanleitung

## Systemanforderungen

- Treiber CD-ROM
- USB-Port: 2.0 order 1.1
- RS-232-Gerät (z.B. Modem)
- Serielles RS-232-Kabel mit Stecker und Buchse (optional)

| Unterstützte<br>Betriebssysteme              | Prozessor             | Speicher                 |
|----------------------------------------------|-----------------------|--------------------------|
| Windows 7 (32/64-bit)                        | 1GHz oder schneller   | 1GB RAM oder schneller   |
| Windows Vista (32/64-bit)                    | 800MHz oder schneller | 512MB RAM oder schneller |
| Windows XP (32/64-bit) /<br>2000 / ME / 98SE | 300MHz oder schneller | 256MB RAM oder schneller |
| Mac OS X (10.6)                              | Intel-Prozessor:      | 1GB RAM oder schneller   |
| Mac OS X (10.5)                              | 867MHz oder schneller | 512MB RAM oder schneller |
| Mac OS X (10.4)                              | 333MHz oder schneller | 256MB RAM oder schneller |
| Mac OS X (10.1-10.3)                         | 300MHz oder schneller | 256MB RAM oder schneller |

DEUTSCH

### 2. Installation

Hinweis:

Installieren Sie den USB-Adapter TU-S9 erst dann im Computer, wenn Sie dazu aufgefordert werden.

### Windows 7 / Vista / XP / 2000 / ME / 98SE

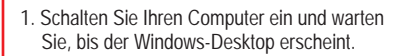

2. Legen Sie die Treiber-CD in Ihr CD-ROM-Laufwerk ein.

 Klicken Sie auf Run Autorun.exe (Autorun.exe ausführen) (nur Windows 7/Vista).

4. Klicken Sie Install Driver.

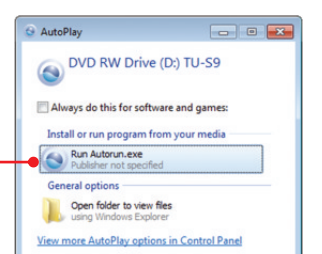

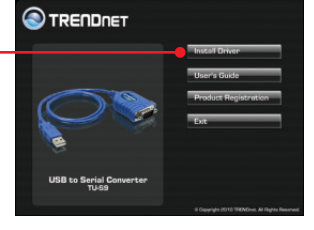

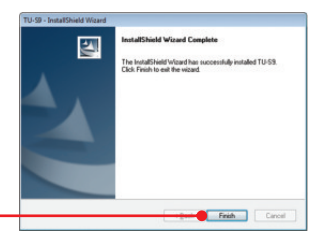

 Folgen Sie den Anweisungen des Installationsassistenten und klicken Sie dann auf Finish (Fertigstellen).

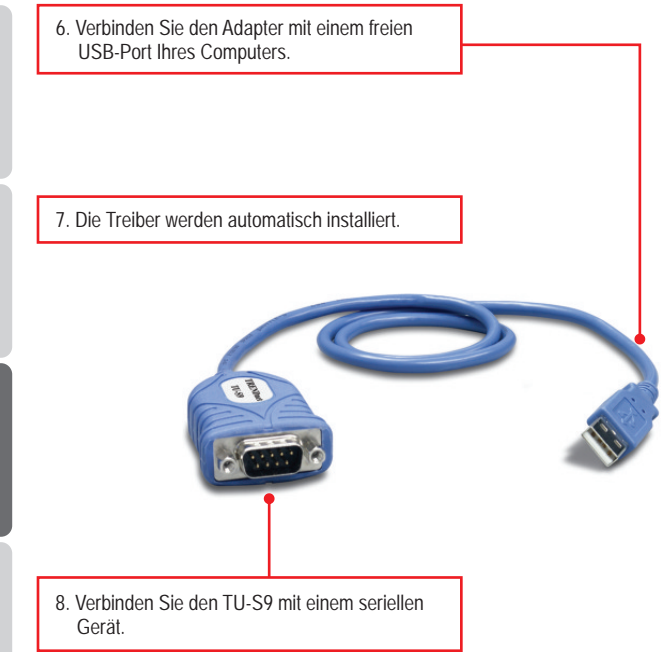

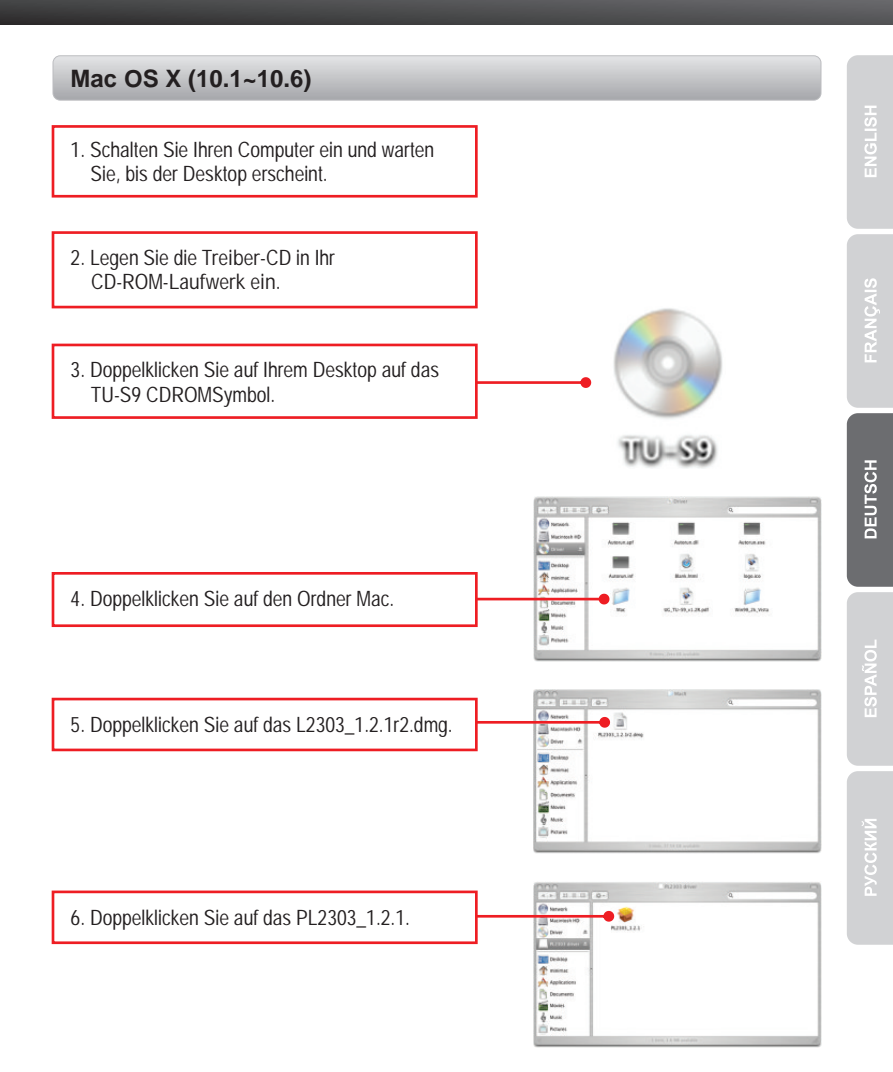

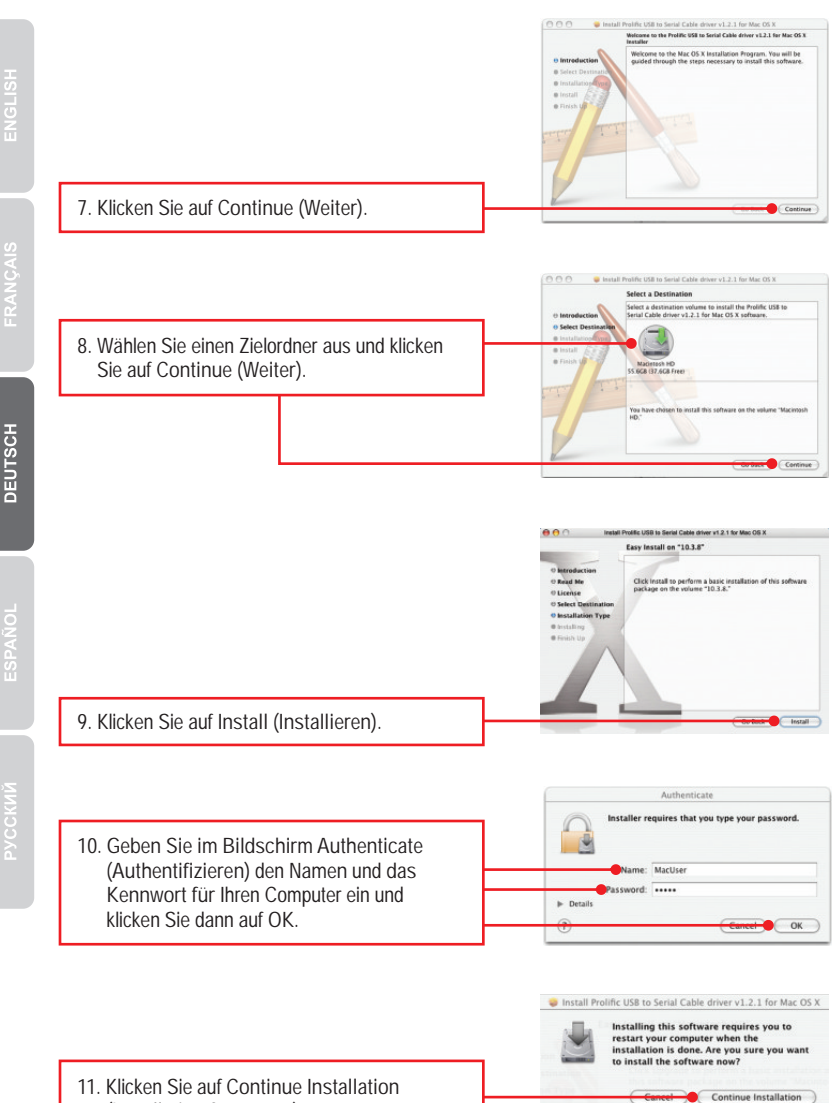

11. Klicken Sie auf Continue Installation (Installation fortsetzen).

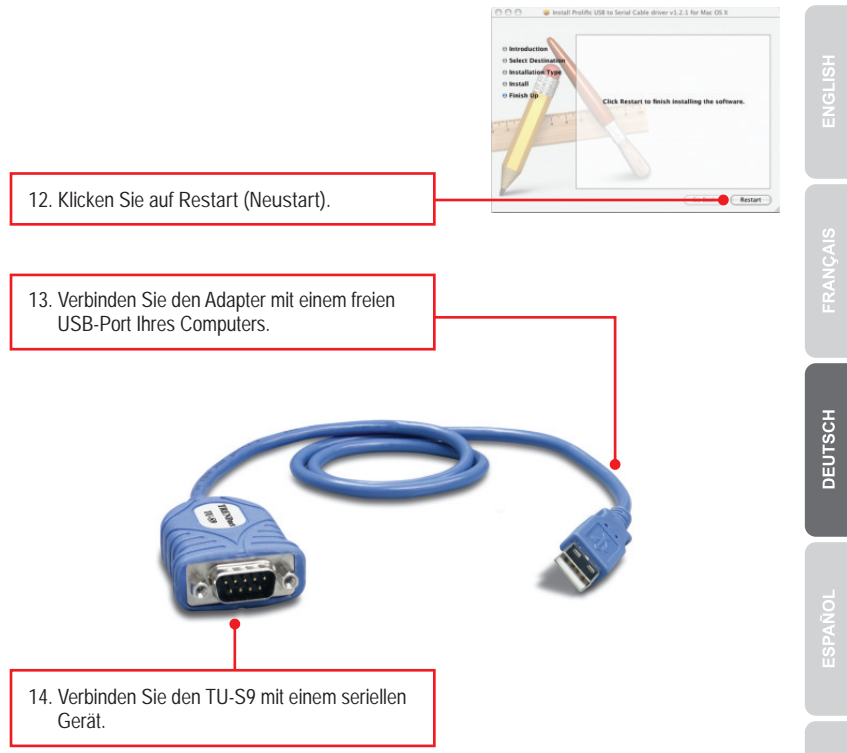

#### Ihre Installation ist beendet!

Weitere Informationen zu den Konfigurations- und erweiterten Einstellungen des TU-S9 finden Sie im Abschnitt "Problembehandlung" der Bedienungsanleitung auf der beiliegenden CD-ROM oder auf der Website von TRENDnet unter http://www.trendnet.com.

#### **Registrieren Sie Ihr Produkt**

Nehmen Sie sich bitte einen Moment Zeit und registrieren Sie Ihr Produkt online, so dass Sie unsere umfassenden Support- und Kundendienstleistungen in Anspruch nehmen können: www.trendnet.com/register. Vielen Dank für den Kauf eines **TRENDnet-Produkts** 

1. The autorun window does not appear on my windows PC after I put in the Driver CD-ROM. What should I do?

- For Windows 7, if the installation menu does not appear automatically, click on the Windows Icon on the bottom left hand corner of the screen, click the "Search programs and files" box, and type D:\autorun.exe, where "D" in "D:\autorun.exe" is the letter assigned to your CD-ROM Drive, and then press the ENTER key on your keyboard
- 2. For Windows Vista, if the installation menu does not appear automatically, click Start, click the Start Search box, and type D:\autorun.exe where "D" in "D:\autorun.exe" is the letter assigned to your CD-ROM Drive, and then press the ENTER key on your keyboard.
- 3. For Windows XP/2000, if the installation menu does not appear automatically, click Start, click Run, and type D:\autorun.exe where "D" in "D:\autorun.exe" is the letter assigned to your CD-ROM Drive, and then press the ENTER key on your keyboard.
- 2. Windows is unable to recognize my hardware. What should I do?
  - 1. Make sure your computer meets the minimum requirements as specified in Section 1 of this Quick Installation Guide.
  - 2. Try plugging the TU-S9 into a different USB port.
- 3. Can I use the TU-S9 with my serial keyboard, mouse, or joystick? The TU-S9 does not support interrupt transfer mode devices. If your serial keyboard, mouse, or joystick is an HID Device, it is not supported.
- 4. Can I connect or disconnect the TU-S9 while the computer is on? Yes, you can connect or disconnect TU-S9 while the computer is on because the USB interface is Plug-and-Play compliant and hot-pluggable.

If you still encounter problems or have any questions regarding the TU-S9 USB to Serial Converter, please contact TRENDnet's Technical Support Department.

#### Certifications

This equipment has been tested and found to comply with FCC and CE Rules. Operation is subject to the following two conditions:

(1) This device may not cause harmful interference.

(2) This device must accept any interference received. Including interference that may cause undesired operation.

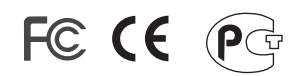

Waste electrical and electronic products must not be disposed of with household waste. Please recycle where facilities exist. Check with you Local Authority or Retailer for recycling advice.

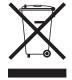

NOTE: THE MANUFACTURER IS NOT RESPONSIBLE FOR ANY RADIO OR TV INTERFERENCE CAUSED BY UNAUTHORIZED MODIFICATIONS TO THIS EQUIPMENT. SUCH MODIFICATIONS COULD VOID THE USER'S AUTHORITY TO OPERATE THE EQUIPMENT.

#### **ADVERTENCIA**

En todos nuestros equipos se mencionan claramente las caracteristicas del adaptador de alimentacón necesario para su funcionamiento. El uso de un adaptador distinto al mencionado puede producir daños fisicos y/o daños al equipo conectado. El adaptador de alimentación debe operar con voltaje y frecuencia de la energia electrica domiciliaria existente en el pais o zona de instalación.

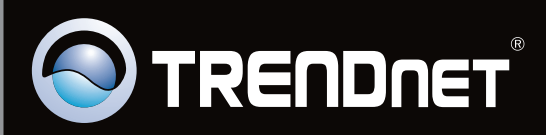

# **Product Warranty Registration**

Please take a moment to register your product online. Go to TRENDnet's website at http://www.trendnet.com/register

Copyright ©2010. All Rights Reserved. TRENDnet.